1. First you have to type your login link into web browser. Your login link like this:

## https://ursitename.com:8443

8443 is the default port which is never changed.

2. Now you can find this type of window:

|   | You have asked Firefox to connect securely to8443, but we can't confirm that your connection is secure.                                                                                            |
|---|----------------------------------------------------------------------------------------------------|
|   | Normally, when you try to connect securely, sites will present trusted identification to prove that you are going to the right place. However, this site's identity can't be verified.             |
|   | What Should I Do?                                                                                                    |
|   | If you usually connect to this site without problems, this error could mean that someone is trying to impersonate the site, and you shouldn't continue.                                            |
|   | Get me out of here! Click On This                                                                                                    |
|   | Technical Details                                                                                                    |
| C | I Understand the Risks                                                                                                    |
|   | If you understand what's going on you with "Firefox to start trusting this site's identification. Even i you trust the site, this error could mean that someone is tampering with your connection. |
| - | Doe's down experion cale <b>Click ron theis</b> a good reason why this site doesn't use trusted identification.                                                                                    |
|   |                                                                                                    |

First you have to click on "I understand the Risks"

Now another contents comes. You have to click on "Add Exception" .

3. You can find this window:

| $\sim 2$ | Legitimate banks, stores, and other public sites will not ask you to do this.        |
|----------|--------------------------------------------------------------------------------------|
|          | Location: https://9443/                                                              |
|          | Certificate Status                                                                   |
| _        | This site attempts to identify itself with invalid information.                      |
|          | Wrong Site ing to                                                                    |
|          | Certificate belongs to a different site, which could indicate an identity theft.     |
|          | Unknown Identity                                                                     |
|          | Contificate is not trusted, because it base's been unified by a second publicity.    |
|          | Certificate is not trusted, because it hash t been venned by a recognized authority. |
|          |                                                                                      |
|          | Even                                                                                 |
|          |                                                                                      |
|          | Now click on this                                                                    |
|          |                                                                                      |
|          | Permanently store this exception                                                     |
|          | Confirm Security Exception Cancel                                                    |
| _        |                                                                                      |

4. Now click on "Confirm Security Exception". Now you can find this login window.

| Parallels Plesk Panel 9.5.5 for Microsoft +                                                                      |                                               |                                        | 1000          | . <u> </u>         |
|----------------------------------------------------------------------------------------------------|-----------------------------------------------|----------------------------------------|---------------|--------------------|
| ()) [1] [1] https://                                                                                             |                                               |                                        | 습 - C 🖉       | ۹ 🖨 🖸              |
| Parallels<br>Plesk Panel                                                                                         |                                               |                                        | © 19          | 99-2010, Parallels |
|                                                                                                    |                                               |                                        |               |                    |
|                                                                                                    |                                               |                                        | 1             |                    |
|                                                                                                    | Log in to Paralle<br>Plesk Panel 9.5          | ls                                     | Second States |                    |
|                                                                                                    | Fature the local and an and a star "I amin" a | ad assessed into the "Paramond" fields |               |                    |
|                                                                                                    | respectively. Then click "Log In".            | na passwora into the Passwora fields   |               |                    |
| and the second second second second second second second second second second second second second second second | Login                                         | userid                                 |               |                    |
|                                                                                                    | Password<br>Interface language                | Default                                |               |                    |
|                                                                                                    | Forent your password?                         | loah                                   |               |                    |
|                                                                                                    |                                               | Login                                  |               |                    |
|                                                                                                    |                                               |                                        |               |                    |
|                                                                                                    |                                               |                                        |               |                    |
|                                                                                                    |                                               |                                        |               |                    |
|                                                                                                    |                                               |                                        |               |                    |
|                                                                                                    |                                               |                                        |               |                    |
|                                                                                                    |                                               |                                        |               |                    |
|                                                                                                    |                                               |                                        |               |                    |
|                                                                                                    |                                               |                                        |               |                    |
|                                                                                                    |                                               |                                        |               |                    |

Type your user id and password which we provide you and which is known as login id and password.

5. Now you can find this control panel. Now you can do anything with this panel.

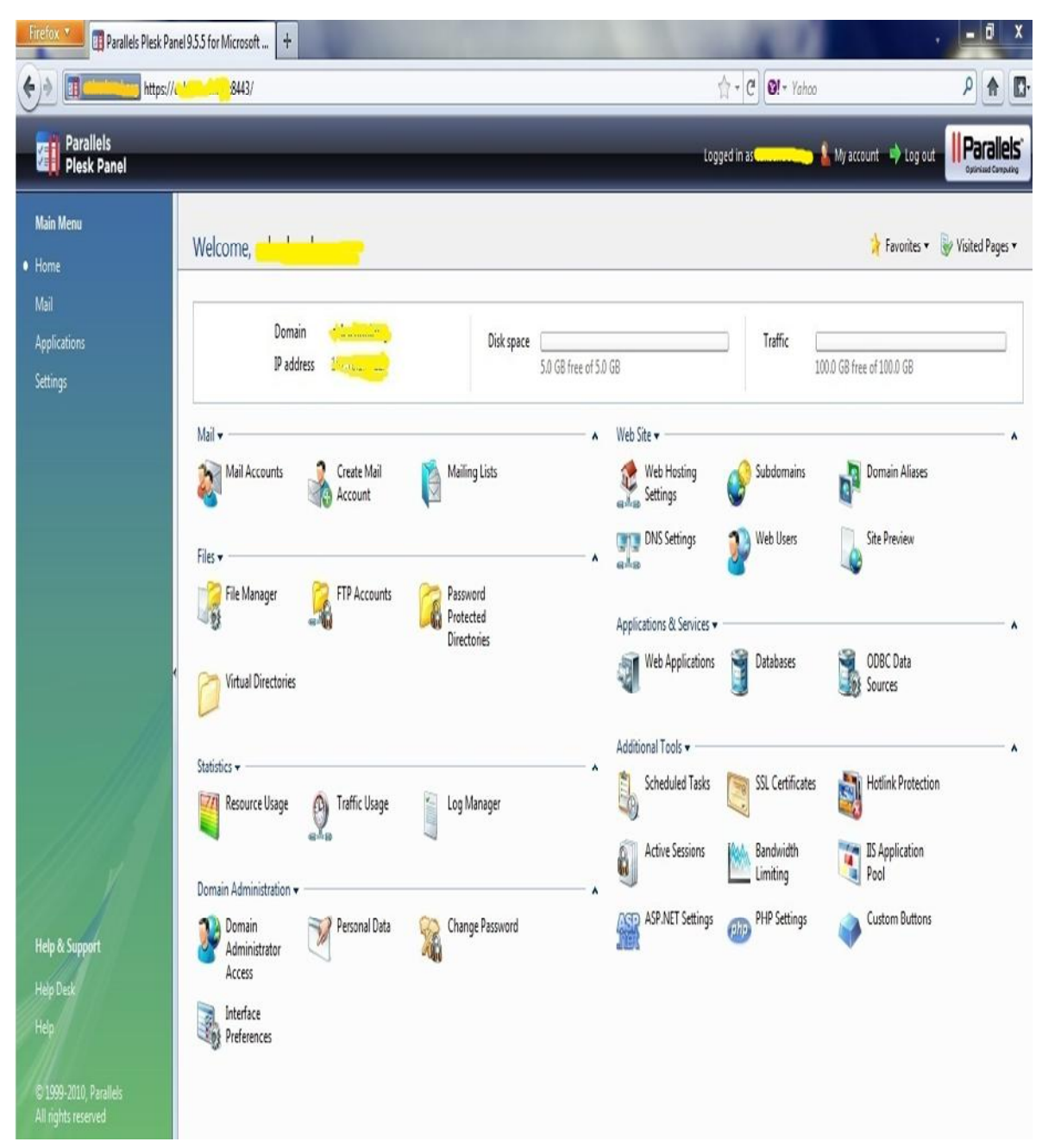

You can upload files using **File manager**, create subdomain using **Subdomains**, Maintain database using **Databases** and many more you can do with this panel